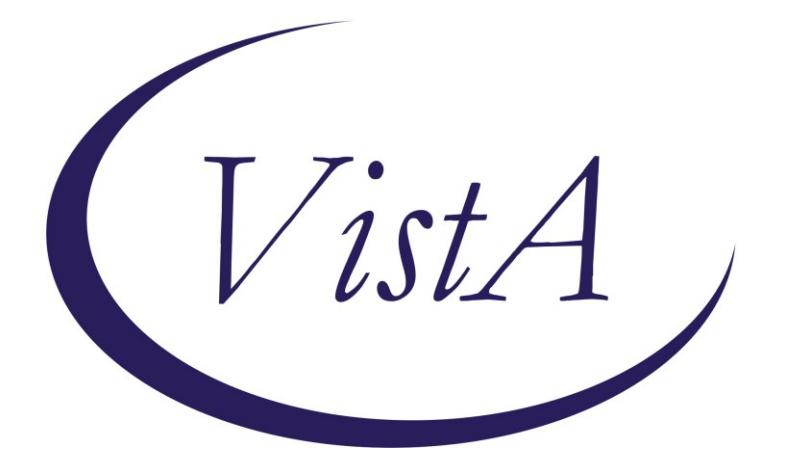

Update \_2\_0\_275

## **Clinical Reminders**

## VA-HCC (Hepatocellular Carcinoma) SURVEILLANCE REMINDER

## **Install Guide**

July 2022

Product Development Office of Information Technology Department of Veterans Affairs

| Table of Contents |   |
|-------------------|---|
| INTRODUCTION      | 1 |
| PRE-INSTALL       | 2 |
| INSTALL DETAILS   | 3 |
| INSTALL EXAMPLE   | 3 |
| POST INSTALLATION | 7 |

## Introduction

People with cirrhosis and some people with chronic hepatitis B are at increased risk of hepatocellular carcinoma. Surveillance ultrasound with or without alpha-fetoprotein (AFP) every 6 months is recommended. This reminder was developed by the National Gastroenterology & Hepatology Program for use by primary care providers.

#### COHORT:

Any patient with one inpatient or two outpatient cirrhosis diagnoses or

Some patients with chronic hepatitis B

2 positive Hep B Surface Antigen (HBsAg) and/or HBV DNA results 6 months apart: African/African American 20 and older

Asian/Pacific Islander male 40 and older Asian/Pacific Islander female 50 and older

#### **RESOLUTION:**

Imaging for liver and HCC (US, MRI, or CT) Outside imaging results documented Patient refusal

NOT APPLICABLE:

Diagnosis for known HCC Limited life expectancy Incorrect diagnosis documented Community liver care

UPDATE\_2\_0\_275 contains 1 Reminder Exchange entry: UPDATE\_2\_0\_275 VA-HCC REMINDER

#### The exchange file contains the following components:

#### **HEALTH FACTORS**

VA-REMINDER UPDATES [C] VA-UPDATE\_2\_0\_275 VA-HCC LIVER CANCER [C] VA-HCC INCORRECT DIAGNOSIS CHRONIC HBV VA-HCC INCORRECT DIAGNOSIS CIRRHOSIS VA-HCC NON-VA LIVER CARE VA-HCC SURVEILLANCE NOT INDICATED VA-HCC SURVEILLANCE DECLINES IMAGING OUTSIDE RESULTS [C] OUTSIDE AFP RESULT OUTSIDE ULTRASOUND/CT OF LIVER RESULT

#### **REMINDER SPONSOR**

NATIONAL GASTROENTEROLOGY & HEPATOLOGY PROGRAM NATIONAL CENTER FOR HEALTH PROMOTION AND DISEASE PREVENTION (NCP)

#### **REMINDER TAXONOMY**

VA-HEPATOCELLULAR CARCINOMA VA-LIVER CANCER PROCEDURE/IMAGING VA-ADVANCED LIVER DISEASE DX CODES

#### **REMINDER TERM**

VA-REMINDER UPDATE\_2\_0\_275 VA-RACE BLACK OR AFRICAN AMERICAN RT VA-HEPATITIS B SURFACE ANTIGEN VA-HCC DECLINES IMAGING FOR SURVEILLANCE VA-HCC IMAGING FOR LIVER CANCER VA-HCC IMAGING OI RT VA-HCC INCORRECT DIAGNOSIS OF CIRRHOSIS VA-HCC INCORRECT DIAGNOSIS OF CHRONIC HBV VA-RACE ASIAN OR NATIVE HAWAIIAN/PACIFIC ISLANDER RT VA-HCC SURVEILLANCE NOT INDICATED VA-HCC HEPATITIS B VIRUS DNA RT VA-HCC ADVANCED LIVER DISEASE DX

#### **REMINDER DEFINITION**

VA-HCC SURVEILLANCE

#### **REMINDER DIALOG**

VA-HCC SURVEILLANCE

#### Pre-Install

- 1. Print a copy of the following terms. **This term should be skipped during installation**. Use the printed copy to compare the terms post-installation to confirm the term has not changed.
  - a. VA-HEPATITIS B SURFACE ANTIGEN
- 2. Coordinate with appropriate staff to gather the appropriate findings for the following terms to map during post-installation.
  - a. VA-HCC HEPATITIS B VIRUS DNA RT
    - i. All local HBV DNA lab tests should be mapped to this term. Coordinate with the local Lab Information Manager and/or clinical staff to identify the correct lab tests.

- b. VA-HCC IMAGING OI RT
  - i. Any local abdominal ultrasound orderable items appropriate for liver cancer screening should be mapped to this term. Many sites may have only one ultrasound appropriate for screening. Coordinate with local clinical staff to identify the correct abdominal ultrasounds.
- 3. Identify local quick orders for the following to map to the reminder dialog during post-installation.
  - i. Abdominal ultrasound appropriate for liver cancer screening
  - ii. Alfa-fetoprotein lab test
  - iii. Consult order for GI and/or hepatology

#### **Install Details**

This update is being distributed as a web host file. The address for the host file is: https://vaww.va.gov/reminders/docs/UPDATE\_2\_0\_275.PRD

The file will be installed using Reminder Exchange, programmer access is not required.

Installation:

\_\_\_\_\_

This update can be loaded with users on the system. Installation will take less than 10 minutes.

## **Install Example**

To Load the exchange file, use LWH. The URL is https://REDACTED/UPDATE\_2\_0\_275.PRD

| CFE   | Create Exchange File Entry          | LHF | Load Host File             |
|-------|-------------------------------------|-----|----------------------------|
| CHF   | Create Host File                    | LMM | Load MailMan Message 🛛 🚽 🛁 |
| CMM   | Create MailMan Message              | LR  | List Reminder Definitions  |
| DFE   | Delete Exchange File Entry          | LWH | Load Web Host File         |
| IFE   | Install Exchange File Entry         | RI  | Reminder Definition Inqui  |
| IH    | Installation History                | RP  | Repack                     |
| Seled | ct Action: Next Screen// lwh Load   | Web | Host File                  |
| Input | t the URL for the .prd file: https: | 11  | /UPDATE_2_0_275.PRD        |

Search and locate an entry titled UPDATE\_2\_0\_275 VA-HCC SURVEILLANCE REMINDER in reminder exchange.

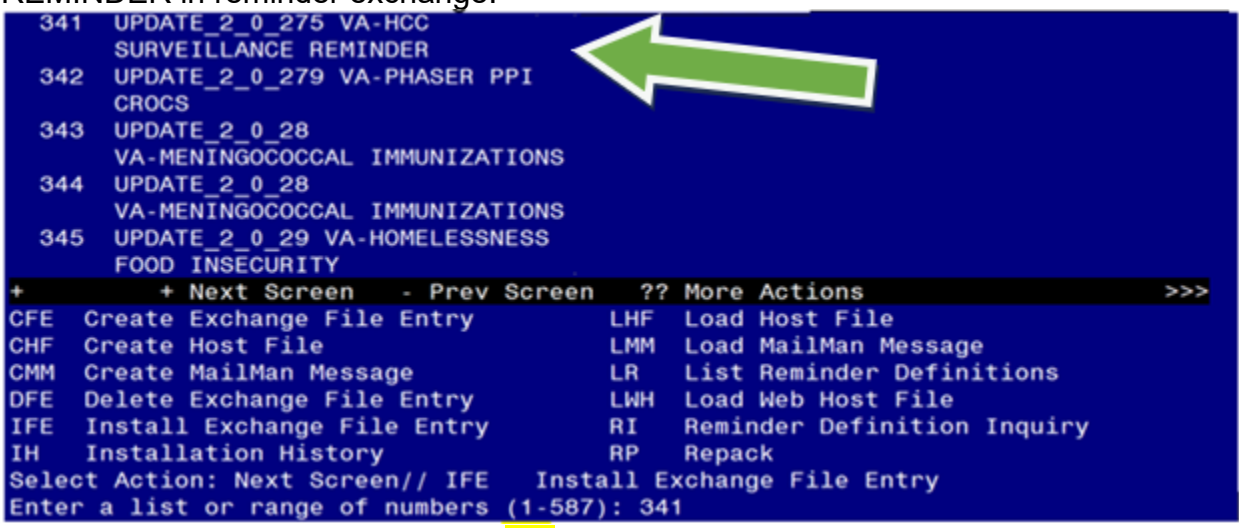

At the <u>Select Action</u> prompt, enter <u>IFE</u> for Install Exchange File Entry Enter the number that corresponds with your entry titled UPDATE\_2\_0\_275 VA- HCC SURVEILLANCE REMINDER (*in this example it is entry 341, it will vary by site*) that is dated 05/27/2022.

This update adds a new reminder sponsor, which is linked to the new health factors. Install the reminder sponsor first to prevent errors when installing all.

Select IS for Install Selected Component and choose component 13. Then select Install.

```
IA
     Install all Components
                                        IS
                                              Install Selected Component
Select Action: Next Screen// IS
                                  Install Selected Component
Select Component(s): (1-31): 13
REMINDER SPONSOR entry NATIONAL GASTROENTEROLOGY & HEPATOLOGY PROGRAM is NEW,
what do you want to do?
     Select one of the following:
                    Create a new entry by copying to a new name
          С
          Ι
                    Install
          Q
                    Quit the install
                    Skip, do not install this entry
          S
Enter response: I// nstall
```

| +     | Component                                      | Category     | Exists |
|-------|------------------------------------------------|--------------|--------|
| 8     | VA-HCC SURVEILLANCE NOT INDICATED              |              |        |
| 9     | VA-HCC SURVEILLANCE DECLINES IMAGING           |              |        |
| 10    | OUTSIDE RESULTS [C]                            | Х            | Х      |
| 11    | OUTSIDE AFP RESULT                             |              |        |
| 12    | OUTSIDE ULTRASOUND/CT OF LIVER RESULT          |              |        |
|       |                                                |              |        |
| REMIN | DER SPONSOR                                    |              |        |
| 13    | NATIONAL GASTROENTEROLOGY & HEPATOLOGY PROGRAM |              | Х      |
| 14    | VA NATIONAL CENTER FOR HEALTH PROMOTION AND    |              | X      |
|       | DISEASE PREVENTION (NCP)                       |              |        |
| REMIN | DER COMPUTED FINDINGS                          |              |        |
|       | VA-RACE 2003                                   |              | Х      |
|       |                                                |              |        |
| REMIN | DER TAXONOMY                                   |              |        |
| 15    | VA-HEPATOCELLULAR CARCINOMA                    |              |        |
| +     | + Next Screen - Prev Screen ?? More Actions    |              | >>>    |
| IA    | Install all Components IS Install Select       | ed Component |        |
| Selec | t Action: Next Screen// IA                     |              |        |
|       |                                                |              |        |

At the **<u>Select Action</u>** prompt, type **<u>IA</u>** for Install all Components and hit enter.

#### For all new entries choose I to Install

# For existing items choose **SKIP**. Do not overwrite the VA-HEPATITIS B SURFACE ANTIGEN reminder term!

You will then be prompted to install the Dialog component.

| Iten                    | <u>ı Seq. Dialog Findin</u>                                                  | gs                                                                             | Туре        | Exists |
|-------------------------|------------------------------------------------------------------------------|--------------------------------------------------------------------------------|-------------|--------|
| 1                       | VA-HCC SURVEILLAN                                                            | CE                                                                             | dialog      |        |
| 2                       | 1 VA-HCC SURVEILLA<br>Finding: *NON                                          | NCE TEMPLATE VERSION<br>E*                                                     | element     |        |
| 3                       | 5 VA-HCC SURVEILLA<br>Finding: *NON                                          | NCE INTRODUCTION<br>E*                                                         | element     |        |
| 4                       | 10 VA-HCC SURVEILL                                                           | ANCE DETAIL INFORMATION                                                        | element     |        |
|                         | Finding: VIEW                                                                | PROGRESS NOTE TEXT (REMINDER GENERAL                                           | FINDING)    | Х      |
| 5                       | PXRM GF VIEW BUTTO                                                           | N                                                                              | prompt      | Х      |
| 6                       | 15 VA-BLANK LINE D<br>Finding: *NON                                          | IALOG & NOTE<br>E*                                                             | element     | х      |
| +                       | + Next Screen                                                                | - Prev Screen ?? More Actions                                                  |             |        |
| DD<br>DF<br>DS<br>Selec | Dialog Details<br>Dialog Findings<br>Dialog Summary<br>ct Action: Next Scree | DT Dialog Text IS Insta<br>DU Dialog Usage QU Quit<br>IA Install All<br>n// IA | ll Selected | 1      |

#### At the **Select Action** prompt, type **IA** to install the dialog – **VA-HCC SURVEILLANCE**

#### Hit enter when prompted to link to the definition.

Install reminder dialog and all components with no further changes: Y// ES.... Select Reminder to Link: VA-HCC SURVEILLANCE// VA-HCC SURVEILLANCE

| VA-HC | C SURVEILLANCE (remi                | nder dialog)                    | installed   | from exc  | hange file.      |        |
|-------|-------------------------------------|---------------------------------|-------------|-----------|------------------|--------|
| Item  | Seq. Dialog Findin                  | gs                              |             |           | Туре             | Exists |
| 1     | VA-HCC SURVEILLAN                   | CE                              |             |           | dialog           | Х      |
| 2     | 1 VA-HCC SURVEILLA<br>Finding: *NON | NCE TEMPLATE<br>E*              | VERSION     |           | element          | Х      |
| 3     | 5 VA-HCC SURVEILLA<br>Finding: *NON | NCE INTRODUC <sup>-</sup><br>E* | ΓΙΟΝ        |           | element          | Х      |
| 4     | 10 VA-HCC SURVEILL                  | ANCE DETAIL                     | INFORMATION | N         | element          | Х      |
|       | Finding: VIEW                       | PROGRESS NO                     | FE TEXT (RE | EMINDER G | ENERAL FINDING)  | Х      |
| 5     | PXRM GF VIEW BUTTO                  | N                               |             |           | prompt           | Х      |
| 6     | 15 VA-BLANK LINE D<br>Finding: *NON | IALOG & NOTE<br>E*              |             |           | element          | Х      |
| +     | + Next Screen                       | - Prev Scree                    | en ??Mor    | re Action | IS               |        |
| DD    | Dialog Details                      | DT Dialog                       | Text        | IS        | Install Selected | k      |
| DF    | Dialog Findings                     | DU Dialog                       | Usage       | QU        | Quit             |        |
| DS    | Dialog Summary                      | IA Instal                       | l All       |           |                  |        |
| Selec | t Action: Next Scree                | n// Q                           |             |           |                  |        |

When the dialog has completed installation, you will then be returned to this screen. At the **<u>Select Action</u>** prompt, type **<u>Q.</u>** 

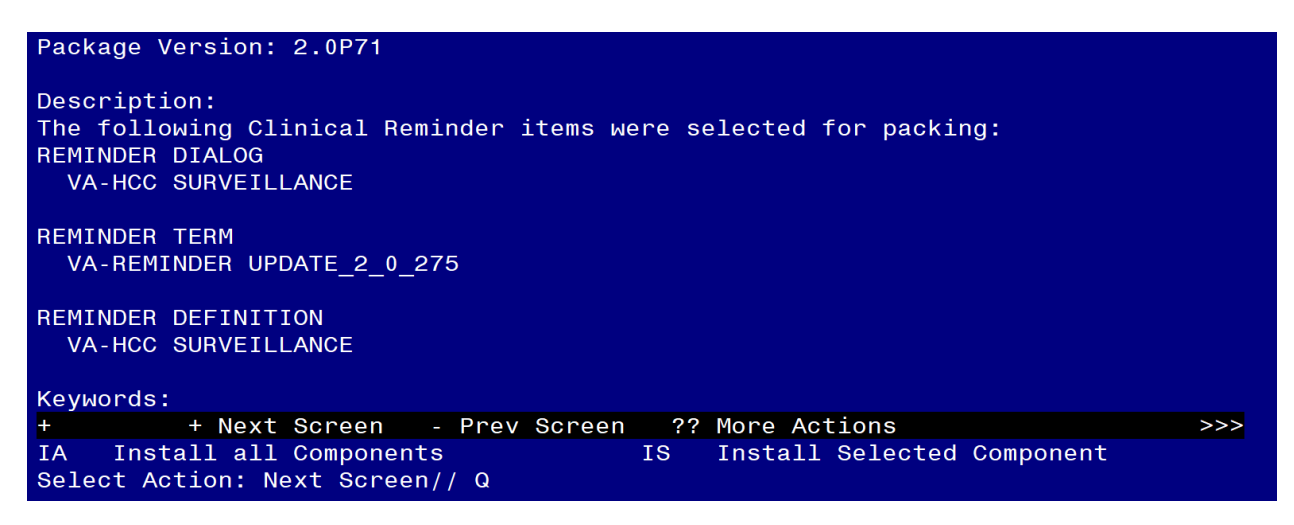

You will then be returned to this screen. At the Select Action prompt, type Q.

Install complete.

### **Post-Installation**

1. Coordinate with local staff and add local Hepatitis B Virus DNA lab test(s) to the reminder term VA-HCC HEPATITIS B VIRUS DNA RT. Add the below text string to the CONDITION field, so the term is evaluated as true if the lab test is positive.

| CF   | Reminder Computed Finding Management     |
|------|------------------------------------------|
| RM   | Reminder Definition Management           |
| SM   | Reminder Sponsor Management              |
| ТХМ  | Reminder Taxonomy Management             |
| TRM  | Reminder Term Management                 |
| LM   | Reminder Location List Management        |
| RX   | Reminder Exchange                        |
| RT   | Reminder Test                            |
| 0S   | Other Supporting Menus                   |
| INFO | Reminder Information Only Menu           |
| DM   | Reminder Dialog Management               |
| СР   | CPRS Reminder Configuration              |
| RP   | Reminder Reports                         |
| MST  | Reminders MST Synchronization Management |
| PL   | Reminder Patient List Menu               |
| PAR  | Reminder Parameters                      |
| VS   | NLM Value Set Menu                       |
| ROC  | Reminder Order Check Menu                |
| CQM  | NLM Clinical Quality Measures Menu       |
| ХМ   | Reminder Extract Menu                    |

Select Reminder Managers Menu <TEST ACCOUNT> Option: TRM

TLList Reminder TermsTIInquire about Reminder TermTEAdd/Edit Reminder TermTCCopy Reminder TermTICSIntegrity Check SelectedTICAIntegrity Check AllTESTTerm Test

Select Reminder Term Management <TEST ACCOUNT> Option: TE Select Reminder Term: VA-HCC HEPATITIS B VIRUS DNA

Reminder Term has no findings!

Select Finding: Enter "LT." then the name of the lab test

Searching for a LABORATORY TEST, (pointed-to by FINDING ITEM) Searching for a LABORATORY TEST HBV DNA ...OK? Yes//Yes Are you adding 'HBV DNA' as a new FINDINGS? No// Yes Editing Finding Number: 1 FINDING ITEM: HBV DNA// BEGINNING DATE/TIME: ENDING DATE/TIME: OCCURRENCE COUNT: CONDITION: Enter "I +V>0" CONDITION CASE SENSITIVE: NO// USE STATUS/COND IN SEARCH:

2. Add local orderable item(s) for abdominal ultrasounds to the reminder term VA-HCC IMAGING OI RT.

| CF   | Reminder Computed Finding Management     |
|------|------------------------------------------|
| RM   | Reminder Definition Management           |
| SM   | Reminder Sponsor Management              |
| ТХМ  | Reminder Taxonomy Management             |
| TRM  | Reminder Term Management                 |
| LM   | Reminder Location List Management        |
| RX   | Reminder Exchange                        |
| RT   | Reminder Test                            |
| 0S   | Other Supporting Menus                   |
| INFO | Reminder Information Only Menu           |
| DM   | Reminder Dialog Management               |
| CP   | CPRS Reminder Configuration              |
| RP   | Reminder Reports                         |
| MST  | Reminders MST Synchronization Management |
| PL   | Reminder Patient List Menu               |
| PAR  | Reminder Parameters                      |
| VS   | NLM Value Set Menu                       |
| ROC  | Reminder Order Check Menu                |
| CQM  | NLM Clinical Quality Measures Menu       |
| XM   | Reminder Extract Menu                    |

Select Reminder Managers Menu <TEST ACCOUNT> Option: TRM

| TL   | List Reminder Terms         |
|------|-----------------------------|
| TI   | Inquire about Reminder Term |
| TE   | Add/Edit Reminder Term      |
| тс   | Copy Reminder Term          |
| TICS | Integrity Check Selected    |
| TICA | Integrity Check All         |
| TEST | Term Test                   |
|      |                             |

Select Reminder Term Management <TEST ACCOUNT> Option: TE

Select Reminder Term: VA-HCC IMAGING OI RT

Select Finding: Enter "OI" then name of abdominal ultrasound order

Are you adding 'ULTRASOUND' as a new FINDINGS? No//Yes Editing Finding Number: 1 FINDING ITEM: ULTRASOUND// BEGINNING DATE/TIME: ENDING DATE/TIME: OCCURRENCE COUNT: USE START DATE: CONDITION: CONDITION CASE SENSITIVE: NO// USE STATUS/COND IN SEARCH:

No statuses defined for this finding item

Select one of the following:

| А | ADD STATUS                  |
|---|-----------------------------|
| D | DELETE A STATUS             |
| S | SAVE AND QUIT               |
| Q | QUIT WITHOUT SAVING CHANGES |

```
Enter response: S// ADD STATUS
1 - * (WildCard)
2 - ACTIVE
3 - CANCELLED
4 - COMPLETE
5 - DELAYED
6 - DISCONTINUED
7 - DISCONTINUED/EDIT
8 - EXPIRED
9 - FLAGGED
10 - HOLD
11 - LAPSED
12 - NO STATUS
13 - PARTIAL RESULTS
14 - PENDING
15 - RENEWED
16 - SCHEDULED
17 - UNRELEASED
Select a Order Status from or enter '^' to Quit: (1-17): 2,15,16,14
Statuses already defined for this finding item:
ACTIVE
PENDING
RENEWED
SCHEDULED
```

Select one of the following: A ADD STATUS D DELETE A STATUS S SAVE AND QUIT Q QUIT WITHOUT SAVING CHANGES

Enter response: SAVE AND QUIT

- 3. Confirm the reminder term VA-HEPATITIS B SURFACE ANTIGEN matches the printed copy completed in pre-installation. Edit as necessary.
- 4. Map the appropriate local order dialogs to FINDING ITEM field in the following elements.
  - a VA-HCC SURVEILLANCE ULTRASOUND ORDER FINDING ITEM: Enter "Q." then the name of the local order for abdominal ultrasound.
  - b VA-HCC SURVEILLANCE AFP ORDER FINDING ITEM: Enter "Q." then the name of the local order for Alfa-fetoprotein test.
  - c VA-HCC SURVEILLANCE GI/LIVER CONSULT ORDER FINDING ITEM: Enter "Q." then the name of the local consult order for GI and/or hepatology.

5. Add the new reminder to the cover sheet for the appropriate users. You will use the Add Cover Sheet Reminder option in CPRS. The print name is "Liver Cancer (HCC) Surveillance". Because this is a new reminder, you may want to turn on only for a few individuals to test before expanding usage.